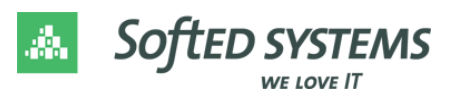

# Anleitung Verbindung mit einem SoftEd-Azure-Lab

Sehr geehrte Seminarteilnehmende,

für Ihr Seminar wird Ihnen ein virtueller Schulungsrechner per SoftEd-Azure-Lab bereitgestellt. Nachfolgend finden Sie eine Anleitung und Hinweise zum Einrichten der Verbindung.

## Schritt 1 – Abrufen des Links & Anmeldung mit Microsoft-Konto

Klicken Sie in ihrer Mail mit den Zugangsdaten für die SoftEd Azure Labs auf den enthaltenen Link.

Sie werden aufgefordert, sich mit einem **Microsoft-Konto** für das Lab zu registrieren. Geben Sie Ihre Daten ein.

*Falls Sie kein Microsoft-Konto haben, ist die Erstellung ist unter* <u>https://signup.live.com</u> möglich.

## Schritt 2 – Übersicht virtueller Schulungsrechner

Nach erfolgter Registrierung erhalten Sie eine Übersicht über Ihre virtuellen Computer.

Der RDP-Zugriff erfolgt über einen **Port** aus dem **Bereich 49152-65535** (ein- und ausgehend).

Insbesondere, wenn Sie aus einem **Unternehmensnetzwerk** zugreifen, empfehlen wir dies **vor Kursbeginn mit Ihrer IT-Abteilung abzuklären.** 

## Schritt 3 – Abrufen der verwendeter Ports

| Um den vorgesehenen Port für Ihre VM herauszufinden, können Sie                                                    | Azure Lab Services         |
|----------------------------------------------------------------------------------------------------|----------------------------|
| die Verbindungsdetails Ihres virtuellen Computers abfragen.                                                        | Meine virtuellen Computer  |
| Klicken Sie dazu auf die drei Punkte <b>(1)</b> und anschließend auf <i>RDP Informationen anzeigen</i> <b>(2).</b> | B148 - Windows Server 2019 |
| Im Anschluss sehen Sie die Verbindungsdetails mit                                                                  | 0/8 Stunden genutzt        |

dem entsprechenden Port.

Die eingefügten Bilder dienen als Orientierung.

Dieser Port ändert sich im Verlauf der Schulung nicht mehr.

| gen.                                                                                                    | Meine virtuellen Computer                                                       | r                         |
|----------------------------------------------------------------------------------------------------|---------------------------------------------------------------------------------|---------------------------|
| auf                                                                                                    | B148 - Windows Server 2019                                                      |                           |
|                                                                                                    | 0/8 Stunden genutzt                                                             |                           |
| Remotedesktopinformat<br>/erwenden Sie den folgenden Host<br>Portnummer zum Herstellen einer V<br>Computer über RDP:<br>ml-lab-f9f7872f-da3d-4693-98af-<br>465e1d55b553.westeurope.clouda | ionen<br>und die folgende<br>erbindung mit dem virtuelen<br>pp.azure.cor :54422 | DP-Informationen anzeigen |
| 會 Kopieren                                                                                                    | _                                                                               |                           |
|                                                                                                    | Fertig                                                                          |                           |

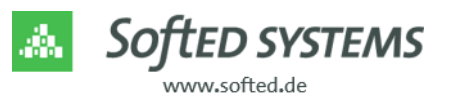

| IVIIcrosoft                                        |                                                 |        |
|----------------------------------------------------|-------------------------------------------------|--------|
| Anmelden                                           |                                                 |        |
| E-Mail, Telefon oder                               | Skype                                           |        |
| Kein Konto? Erstellen Sie jetzt eins!              |                                                 |        |
| Sie können nicht auf Ih                            | r Konto zugreifen?                              |        |
|                                                    | Zurück                                          | Weiter |
| Kein Konto? Erstellen S<br>Sie können nicht auf Ih | ie jetzt eins!<br>Ir Konto zugreifen?<br>Zurück | Weiter |

| Azure Lab Services        |                      |            |
|---------------------------|----------------------|------------|
| Meine virtuellen Computer |                      |            |
| D294 - SQL Grundlagen und | Testlab              | 4          |
| 0,3/3 Stunden genutzt     | Q/10 Stunden genutzt |            |
| ● Beendet 문 :             | Beendet              | <b>9</b> : |

### Schritt 4 – Verbindung starten

Die virtuellen Computer werden zu Beginn eines jeden Schulungstages automatisch eingeschaltet. Sollte dies nicht der Fall sein, können Sie den virtuellen Computer wie in der **grünen Markierung 1** abgebildet auch **manuell starten.** 

Laden Sie die RDP-Informationen, indem Sie auf die Schaltfläche der **Markierung 2** klicken. *Dies ist nur möglich, wenn der virtuelle Computer ausgeführt wird*.

Wenn Sie auf das Symbol klicken wird entweder die **RDP-Datei direkt** heruntergeladen oder Sie können auswählen, ob Sie diese öffnen oder speichern wollen. Öffnen Sie diese Datei.

## Schritt 5 – Eingabe Passwort

Stellen Sie die Verbindung mit dem virtuellen Computer her. Bestätigen Sie dafür den Button **"Verbinden".** 

Melden Sie sich mit dem **Passwort** an, welches Ihnen mitgeteilt wurde (in Einladungsmail und im Teams-Kanal).

Bestätigen Sie danach nochmals, dass Sie die Verbindung herstellen möchten.

Fertig! Es öffnet sich nun ein **neues Fenster** mit der RDP-Verbindung zu Ihrem persönlichen virtuellen Schulungsrechner.

#### HINWEIS

**Fahren Sie die virtuellen Maschinen während des Seminars möglichst NICHT herunter**. Der Neustart ist mit einem erhöhten Zeitaufwand verbunden.

Die virtuellen Maschinen stehen Ihnen zum Testen vor Seminarbeginn für die Zeitspanne von 60 Minuten zur Verfügung.

Weitere technische Fragen beantworten wir Ihnen gerne unter der Telefonnummer 0351/8677-007.

Wir wünschen Ihnen ein erfolgreiches Training! Ihr SoftEd-Team

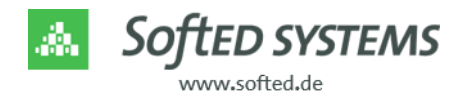

| Testlab              |     |
|----------------------|-----|
| 0/10 Stunden genutzt |     |
| 1                    | 2   |
| Beendet              | ₽ : |

| Windows-Sicherheit                                                                                                    | ×         |  |
|----------------------------------------------------------------------------------------------------|-----------|--|
| Anmeldeinformationen eingeben                                                                                                    |           |  |
| Diese Anmeldeinformationen werden für das Herstellen einer<br>Verbindung mit mi-lab-693a0134-923d-48d8-<br>b545-4caf9d8d8fc0.westeurope.cloudapp.azure.com verwendet. |           |  |
| ~\SQL_Schulungsnutzer                                                                                                    |           |  |
| Kennwort                                                                                                    |           |  |
| Anmeldedaten speichern                                                                                                    |           |  |
| Weitere Optionen                                                                                                    |           |  |
| ОК                                                                                                    | Abbrechen |  |
|                                                                                                    |           |  |

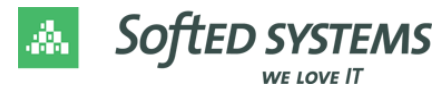